Prisijungimas

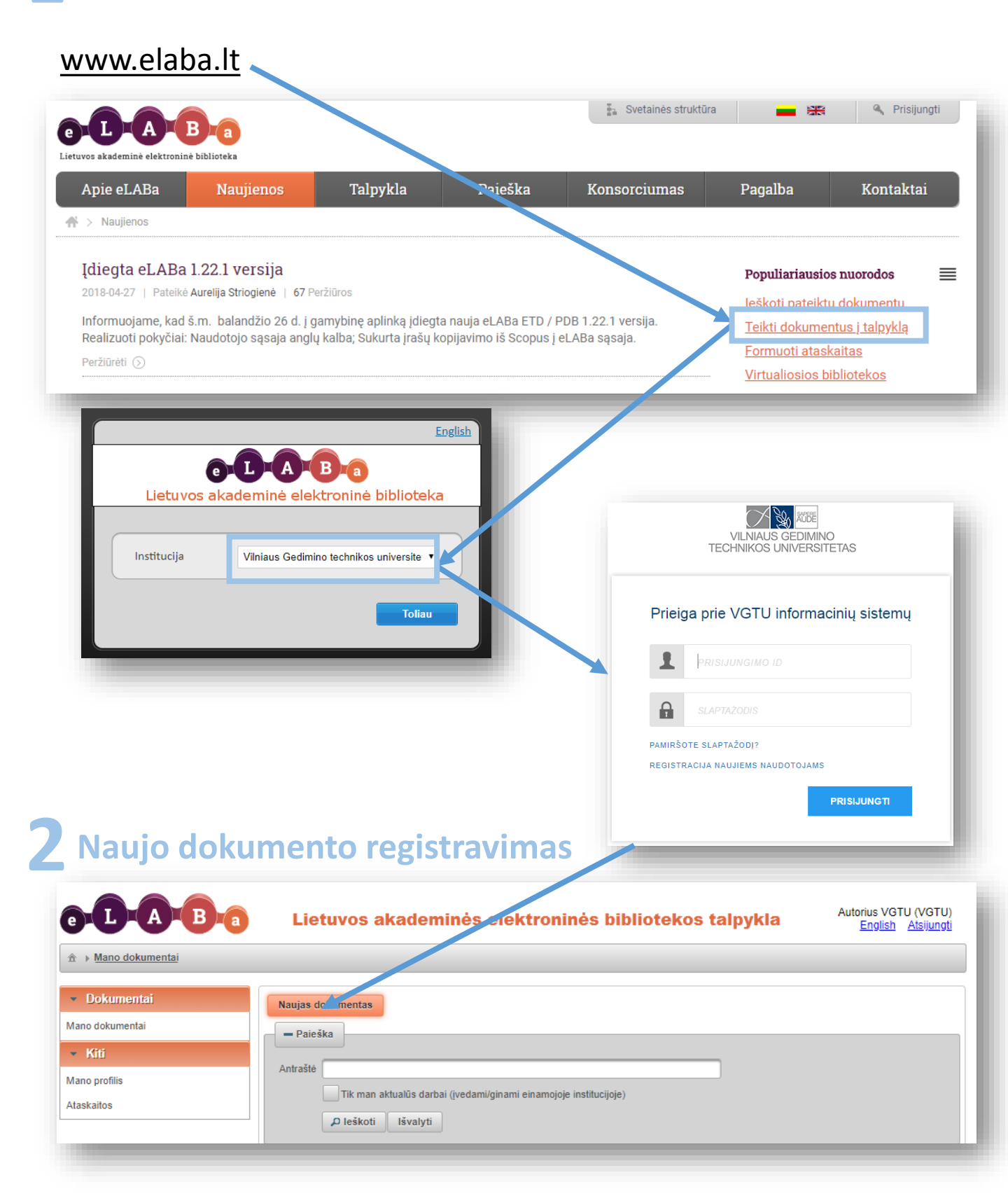

| Dokumento tipas                         | Klasifikatoriaus pasirinkimas              |       |             |             | -          | × |
|-----------------------------------------|--------------------------------------------|-------|-------------|-------------|------------|---|
| DB * PDB •                              | Paieška Pavadnimas Kodas                   |       |             |             |            |   |
| Tipas * Nepasirinkta Pasirinkti         | Galioja Taip Ne                            |       |             |             |            |   |
| 6 Grižti                                | Pavadinimas                                | Kodas | Galioja nuo | Galioja iki | Veiksmai   | * |
| 4) Olizi                                | Augalų veislių registracija                | А     |             |             | •          |   |
|                                         | ▼ inygos                                   | к     |             |             | •          |   |
| Išskleisdami menių nasirinkite          | ► Informaciniai leidiniai                  | КЗ    |             |             | •          |   |
| smulkiausia nublikacijos tina           | ► Kitos knygos                             | К4    |             |             | •          |   |
| Snauskite nasirinkti"                   | ► Monografijos                             | К1    |             |             |            |   |
|                                         | ▶ Studijų literatūra                       | К2    |             |             | Pasirinkti | ) |
| Dokumento tinas                         | Sudarytas ir / ar redaguotas mokslo darbas | К5    |             |             | 0          |   |
| Dokumento upus                          | Knygos dalis (skyrius)                     | Y     | 1           |             | 0          | Ŧ |
| DB * PDB 💌                              |                                            |       |             |             |            |   |
| Tipas * Straipsnis kitose DB Pasirinkti |                                            |       |             |             |            |   |
| ← Grįžti Tęsti                          |                                            |       |             |             |            |   |
|                                         |                                            |       |             |             |            |   |

# **3** Žingsnis 1

| Pasirinkite publikacijos kalba                                                                     | Žingsnis 1 Žingsnis 2 Žingsnis 3 Žingsnis 4 Žingsnis 5                                                                                                    |                           |          |  |  |
|----------------------------------------------------------------------------------------------------|----------------------------------------------------------------------------------------------------|---------------------------|----------|--|--|
|                                                                                                    | Bendri duomenys                                                                                                    |                           |          |  |  |
| Būtinai nurodykite mokslo<br>kryptį. Galite rinktis daugiausia<br>3 mokslo kryptis iš 2-jų sričių. | DB     PDB       Tipas *     Straipsnis kitose DB       Aprašo kūrėjo institucija     *Uniaus Gedimino technikos universitetas       Aprašo kūrėjo padalinys *     Verslo valdybos fakultetas > Finansų inžinerijos katedra       Aprašo sukūrimo data     2018-05-04 09:38       Aprašą sukūręs naudotojas     Autorius VGTU       Dokumento kalba     Lietuvių |                           |          |  |  |
| Būtinai nurodykite institucinius                                                                   | Mokslo kryptys */veskite bent vieną kryptį Kodas Pavadinimas 08P Fiziniai, biomedicinos ir technologijos mokslai > Fiziniai mokslai > Astronomija                                                                                                    | Tipas V<br>Mokslo kryptis | eiksmai  |  |  |
| klasifikatorius: VGTU moksliniu                                                                    |                                                                                                    |                           |          |  |  |
| tvrimu prioritetinės kryptys ir                                                                    | Instituciniai klasifikatono.                                                                                                    |                           |          |  |  |
| tematikos ir Lietuvos                                                                              | Pavadinimas Reil                                                                                                    | kšmė                      | Veiksmai |  |  |
| sumaniasias specializacijas (tik                                                                   | Duomenų nėra                                                                                                    |                           | ]        |  |  |
| po vieną reikšme).                                                                                 | VGTU mokslinių tyrimų prioritetinės kryptys ir tematikos                                                                                                    |                           |          |  |  |
|                                                                                                    | VGTU mokslinių tyrimų prioritetinės kryptys ir tematikos                                                                                                    |                           | → Tęsti  |  |  |
| Jei straipsnis buvo rengtas                                                                        | Lietuvos sumanios specializacijos<br>Straipsnis parenotas bendradarbiaujant su kompetencijos / atviros priejoos centru                                                                                                    |                           |          |  |  |
| bendradarbiaujant su                                                                               |                                                                                                    |                           |          |  |  |
| kompetencijos/atviros prieigos                                                                     |                                                                                                    |                           |          |  |  |

centru – pasirinkite.

# 4 Žingsnis 2

| 0-D-A-B-a                                                     | Lietuvo            | s akademir                                                               | iės elektroi                                      | linės b            | ibliot   | ekos t       | alpykla      | Autorius<br><u>Engl</u> | VGTU (VGTU)<br>ish <u>Atsijungt</u> |
|---------------------------------------------------------------|--------------------|--------------------------------------------------------------------------|---------------------------------------------------|--------------------|----------|--------------|--------------|-------------------------|-------------------------------------|
|                                                               |                    |                                                                          |                                                   |                    |          |              |              |                         |                                     |
| ▼ Dokumentai                                                  |                    |                                                                          |                                                   |                    |          | B Peržii     | ūra 🍠 Ekspor | rtuoti <b>?</b> Pagall  | oa 🖌 😽 Grįžti                       |
| Mano dokumentai                                               | Žingonio (         | Žinganja 2                                                               | Žingonio 2                                        | Žingor             | aia 4    | Žingon       | in F         |                         |                                     |
| 🔻 Kiti                                                        | Zingshis i         | Zingshis z                                                               | Zingshis 5                                        | Zingsi             | 115 4    | Zingsn       | 15 0         |                         |                                     |
| Mano profilis                                                 | Antraštė, santrau  | ka, reikšminiai žodžia                                                   | ai                                                |                    |          |              |              |                         |                                     |
| Ataskaitos                                                    | * Pridėkite bent v | rieną įrašą (mažosiomi                                                   | is raidėmis)                                      |                    |          |              |              |                         |                                     |
|                                                               | Antraštė           | Kalba                                                                    | Santrauka                                         |                    | R        | eikšminiai ž | odžiai       | Veiks                   | nai                                 |
| ridėkite publikacijos                                         | Duomenų nera       |                                                                          | Antraštė, santrauk                                | a, reikšminiai žod | tžiai    |              |              |                         |                                     |
| ntrašte santrauka ir ne                                       | Frideu             |                                                                          | Kalba *                                           | Lietuvių           |          | -            |              |                         |                                     |
| nažiau nei 3 reikšminius                                      |                    |                                                                          | Antraštė *                                        |                    |          |              |              |                         |                                     |
| odžius didžiąja raide,                                        |                    |                                                                          |                                                   |                    |          |              |              |                         |                                     |
| tskirdami kabliataškiu.                                       |                    |                                                                          | Santrauka                                         |                    |          |              |              |                         |                                     |
|                                                               |                    |                                                                          |                                                   |                    |          |              |              |                         |                                     |
|                                                               | Autoriai           |                                                                          | Patvirtinti                                       | Uždaryti           | Zodis    |              |              |                         |                                     |
|                                                               | * Pridėkite bent v | rieną įrašą                                                              |                                                   |                    | Sa       | ntykio       | Indélia      |                         |                                     |
| eigu publikaciją rašė keli                                    | Autorius           | Atsto                                                                    | vaujamos įstaigos                                 |                    | ten      | minas        | dalimis      | Veiks                   | nai                                 |
| utoriai, pridėkite visus<br>ublikacijoje nurodytus<br>utorius | Autorius<br>VGTU   | <ul> <li>Vilniaus Gedimin<br/>Verslo vadybos fał<br/>katedra;</li> </ul> | o technikos universit<br>kultetas > Finansų inžir | etas:<br>ierijos   | Autorius | S            | 1,000        |                         |                                     |
|                                                               | + Pridėti auto     | orių                                                                     |                                                   |                    |          |              |              |                         |                                     |
|                                                               | Bendradarbiavim    | as su verslu                                                             |                                                   |                    |          |              |              |                         |                                     |
|                                                               |                    | Įmonės pavadi                                                            | nimas                                             |                    | Šal      | is           | Past         | taba                    | Veiksmai                            |
| endradarhiavote su                                            | Duomenų nėra       |                                                                          |                                                   |                    |          |              |              |                         |                                     |
| erslu – iveskite imonės                                       | + Pridėti ben      | dradarbiavimą su ver                                                     | slu                                               |                    |          |              |              |                         |                                     |
| uomenis.                                                      | ← Grįžti           |                                                                          |                                                   |                    |          |              |              |                         | → Tęsti                             |
|                                                               | ✓ Išsaugoti į juod | raštį 🗙 Šalinti                                                          |                                                   |                    |          |              |              |                         |                                     |
|                                                               |                    |                                                                          |                                                   |                    |          |              |              |                         | 👆 Grįžti                            |
| 1                                                             |                    |                                                                          |                                                   |                    |          |              |              |                         |                                     |

#### **5** Žingsnis 3

| Žingsnis 1 Žingsnis 2 Žingsnis 3 Žingsr | Žingsnis 1 Žingsnis 2 Žingsnis 3 Žingsnis 4 Žingsnis 5 |
|-----------------------------------------|--------------------------------------------------------|
| Leidinyje                               | Fiziniai duomenys                                      |
|                                         | Apimtis *                                              |
| Jeigu registravote straipsnį,           | Laidos duomenys                                        |
| pateikiate duomenis apie šaltinį,       | Leidimo viela *                                        |
| pvz. žurnalą                            | Leidėjo pavadinimas *                                  |
|                                         | Tarptautiniu mastu pripažintas                         |
|                                         | Leidimo metai *                                        |
| Jeigu registravote knygą, pateikiate    | ISBN                                                   |
| duomenis apie ją                        | elSBN                                                  |
|                                         |                                                        |

| Jeigu registravote straipsnį:                 | Žingsnis 1                        | Žingsnis 2 Žingsnis 3 Žingsnis 4 Žingsnis 5 |
|-----------------------------------------------|-----------------------------------|---------------------------------------------|
| Šaltinio (pvz. žurnalo) – antraštė, leidykla. | Leidinyje                         |                                             |
| kiti duomenys                                 | 🔎 Leidinio paiešk                 | ka                                          |
|                                               | Antraštė *                        | Šaltinio antraštė                           |
|                                               | Leidėjas                          | Leidykla                                    |
|                                               | Tarptautiniu mastu<br>pripažintas |                                             |
|                                               | Metai                             | 2018                                        |
|                                               | Tomas                             | Т. 1                                        |
|                                               | Numeris                           | Nr. 3 (anglų k. no.3 arba iss. 3)           |
|                                               | Straipsnio numeris                | art. no. 1                                  |
|                                               | ISSN                              | 1234-5678<br>Tikrinti SHERPA/RoMEO          |
|                                               | eISSN                             | 1234-5678<br>Tikrinti SHERPA/RoMEO          |
|                                               | ISBN                              | 1234567891234                               |
|                                               | eISBN                             | 4321987654321                               |
|                                               | Puslapis nuo *                    | 15 iki * 22                                 |
|                                               | Generuoti<br>automatiškai         | V                                           |
|                                               | Puslapiai nuo-iki                 |                                             |
|                                               | Puslapių skaičius<br>apskaitai    |                                             |
|                                               |                                   |                                             |

| Jeigu registravote knygą:                                | Žingsnis 1 Žing              | gsnis 2 Žingsnis 3 Žingsnis 4 Žingsnis 5 |
|----------------------------------------------------------|------------------------------|------------------------------------------|
| Knygos puslapių skaičius,<br>kiti knygos laidos duomenys | Fiziniai duomenys            |                                          |
|                                                          | Laidos duomenys              |                                          |
|                                                          | Leidimo vieta *              | Vilnius                                  |
|                                                          | Leidėjo pavadinimas *        | Technika                                 |
|                                                          | Tarptautiniu mastu pripažint | ntas                                     |
|                                                          | Leidimo metai *              | 2018                                     |
|                                                          | ISBN                         | 1234567891234                            |
|                                                          | eISBN                        | 4321987654321                            |
|                                                          |                              |                                          |

# 6 Žingsnis 4

| Pridėkite savo straipsni                                                        | Žingsnis 1         | Žingsnis 2   | Žingsnis 3  | Žingsnis 4 | Žingsnis 5 |         |          |
|---------------------------------------------------------------------------------|--------------------|--------------|-------------|------------|------------|---------|----------|
| .pdf formatu ar knygos                                                          | Pridedami failai   |              |             |            |            |         |          |
| puslapius, kuriuose yra<br>leidybiniai duomenys<br>(virčelie, antračtinis lapas | Pagrindinis failas | + Pasirinkti | failq       |            |            |         |          |
| antraštinio lapo kita pusė)<br>.pdf, .jpg, .png, .ar gif                        | Viršelis           | + Pasirinkti | failą       |            |            |         |          |
| formatu.                                                                        |                    |              | Pavadinimas |            | F          | Pastaba | Veiksmai |
| Bendra bylų talpa negali<br>viršyti 200 MB.                                     | Priedai            | Duomenų nėra | iedą        |            |            |         |          |
|                                                                                 | Prieigos sąlygos   | Nepasirinkta |             | •          |            |         |          |
| Jeigu publikacija nebus                                                         | URL adresai        |              |             |            |            |         |          |
| iaisvai priemama,<br>nurodykite laikotarni iki                                  |                    |              |             | Nuoroda    |            |         | Veiksmai |
| kada                                                                            | Duomenų nėra       | adresą       |             |            |            |         |          |
| Pridėkite internetinę                                                           | DOI Tikrinti DOI   |              |             |            |            |         |          |
| nuorodą į publikaciją                                                           | ← Grįžti           |              |             |            |            |         | → Tęsti  |
| Pridėkite DOI                                                                   |                    |              |             |            |            |         |          |

| 7 žingenie E                            | Žingsnis 1 Žingsnis 2 Žingsnis 3 Žingsnis 4 Žingsnis 5    |  |  |  |  |  |
|-----------------------------------------|-----------------------------------------------------------|--|--|--|--|--|
|                                         | Licencinės sutartys su autorium                           |  |  |  |  |  |
|                                         | Sutarties tipas * 🖲 Nereikalinga 🖉 Elektroninė 💭 Rašytinė |  |  |  |  |  |
| "Kiti licencijų duomenys" – nepildoma.  | Kitų licencijų duomenys                                   |  |  |  |  |  |
|                                         | S Icencijos kodas/Nr.                                     |  |  |  |  |  |
|                                         | CC licencijos failas                                      |  |  |  |  |  |
|                                         | Leidėjo licencijos kodas/Nr                               |  |  |  |  |  |
| Galite įrašyti pastabą bibliotekininkui | Leidėjo Jir mūjos failas                                  |  |  |  |  |  |
|                                         | Bu ena                                                    |  |  |  |  |  |
| Apie publikacijos buseną busite         | Būsena Autoriaus įvedamas                                 |  |  |  |  |  |
| informuojami el. pastu. Jeigu           |                                                           |  |  |  |  |  |
| publikacijos busena "Autoriaus          | Pastabos dokumentui                                       |  |  |  |  |  |
| tikslinamas" – prisijunkite prie įrašo, |                                                           |  |  |  |  |  |
| skaitykite pastabų lauką, papildykite   | Valkamai                                                  |  |  |  |  |  |
| įrašą reikiamais duomenimis ir siųskite | Galimi veiksmai                                           |  |  |  |  |  |
| bibliotekininkui tvirtinti. Jeigu 🔪     | Išsaugoti duomenis nekeičiant dokumento būsenos           |  |  |  |  |  |
| publikacijos būsena "Patvirtintas" –    | 🔍 erduoti bibliotekos darbuotojui tvirtinti               |  |  |  |  |  |
| įrašą galite peržiūrėti, bet ne         | Sainti                                                    |  |  |  |  |  |
| redaguoti.                              | ✓ Išsaugoti                                               |  |  |  |  |  |
|                                         | ← Grįžti                                                  |  |  |  |  |  |
| Pasirinkę dokumento būseną, 📂           | e tšepuneti i juodročti                                   |  |  |  |  |  |
| spauskite "Išsaugoti".                  | 🔥 122aaflori Haonigari                                    |  |  |  |  |  |